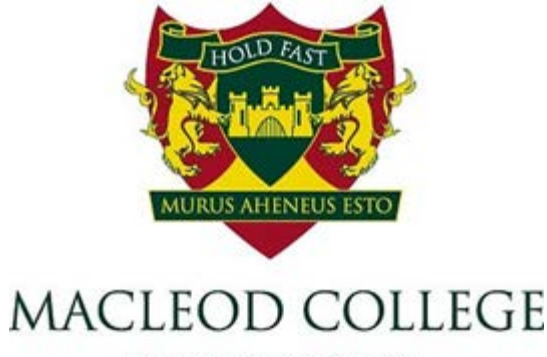

A STATE P~12 SCHOOL

# Parent Handbook

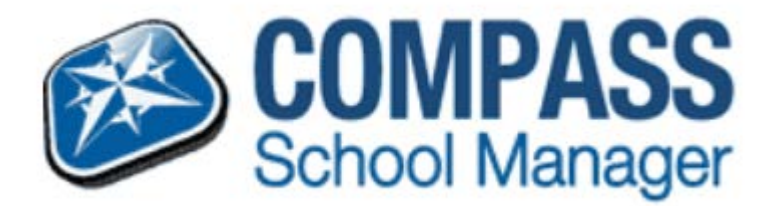

# Table of Contents

| Accessing Compass for the first time      | 1  |
|-------------------------------------------|----|
| First Login                               | 2  |
| Home page of Compass                      | 3  |
| Student Profile                           | 4  |
| Student Schedule                          | 5  |
| Student Attendance                        | 6  |
| Notes/Approvals - Parent Approved Absence | 7  |
| Unexplained Absences – Parent Approval    | 8  |
| Forgotten Password                        | 9  |
| Student Reports                           | 10 |
| Learning Tasks                            | 11 |
| Emailing your child's teachers            | 12 |
| Consent and Payments                      | 13 |
| Course Confirmation                       | 14 |
| Payment Plans                             | 15 |

# COMPASS SCHOOL MANAGER

Compass School Manager is a management system that Macleod College utilises to form a crucial educational partnership between home and the College. Through a personal secure online parent/guardian Compass account they receive important communication and are kept informed about their son/daughter's learning. By logging on to any device that is connected to the internet parents are able to:

- Access information regarding upcoming events
- · View your child's timetable
- · View and update class and school attendance information
- Email your child/children's teacher(s)
- · View comments from teachers about your child's behaviour and achievements
- View and print your child/children's school reports
- · Book parent teacher interviews
- Pay for, and give consent, for all school excursions

The key to successful use of the Compass Parent Portal is to log on regularly and use this information to have regular discussions with your child.

# ACCESSING COMPASS FOR THE FIRST TIME

New parents will receive a letter in the mail with their login details once their child has been enrolled. This letter will have your Compass username and password for logging onto the Compass Parent Portal. If you do not receive this letter after a week please contact the College to inform us so that we can get you onto Compass.

The login page to Compass Parent Portal can be found by browsing to the College website under Links. The College homepage also has a link to the Compass Homepage and compass user guides that cover many of the functions covered in this booklet.

| Em 3 | Macleod College<br>A State Prep - Year 12 School<br>Home About Transition Teaching and Learning Beyond the class                                         | room Facilities                                                |
|------|----------------------------------------------------------------------------------------------------|----------------------------------------------------------------|
|      | Macleod College Links                                                                                                    | Learning Spaces<br>Art & Technology<br>Sport<br>ICT<br>Library |
|      | ACER ACER ACER ACER ACER ACER ACER ACER                                                                                                    | Links<br>Outdoor Environment<br>Canteen                        |
|      | Google Drive<br>mail Coogle Drive<br>Reading<br>Coogle Drive<br>Reading<br>Coogle Drive<br>Reading<br>Coogle Drive<br>Reading<br>Coogle Drive<br>Reading |                                                                |
|      | OnGuard Safety Training<br>Werew 13008w0mGuard.com                                                                                                    |                                                                |
|      | 1                                                                                                    |                                                                |

## First Login

Enter the login details provided and click the log in button. On your first logon, you will be asked to verify your email address and mobile number, for future communications out of the Compass system. You then will be given the option to change your password if you so desire.

Importantly parents should ensure they protect their password so that it cannot be used by the child to approve absences etc. If you feel that your son/daughter knows your password you have the ability to change this at any time, using the 'my accounts' button (as indicated on the next page)

# Welcome to the Macleod College Parent Portal

Please confirm your mobile phone number and email address(es) below. These details will be used by the school to keep you up to date on school news, upcoming events, student absences, fees due for payment and a range of other information services (depending on the Compass features your school uses).

| Mr                                                                                                    |                                                                                                    |
|----------------------------------------------------------------------------------------------------|----------------------------------------------------------------------------------------------------|
| Mobile<br>Email                                                                                                    |                                                                                                    |
| Ms                                                                                                    |                                                                                                    |
| Mobile                                                                                                    |                                                                                                    |
| Email                                                                                                    |                                                                                                    |
|                                                                                                    | Update My Details                                                                                                    |
|                                                                                                    | I don't have these details                                                                                                    |
| Compass School Manager requests yo<br>personal email address and/or mobile<br>for school related communications an<br>these details at any time. JDLF Interna<br>transmitted, we act only as a gateway | personal contact details on behalf of your registered educational institution. Details such as your<br>none number will be used solely by Compass School Manager and your registered educational institution<br>notifications. It is not compulsory to provide these details. You are able to add/update and/or remove<br>nal Pty Ltd (including any affiliated companies) are not responsible for the content of any material<br>r communication. For further information please email legal@compass.edu.au |

| i 🖩 🖍 🏼 🎎                                  |                        |               |         | <b>1</b> |
|--------------------------------------------|------------------------|---------------|---------|----------|
| Next, you will                             | need to ch             | nange your pa | assword |          |
| Please note the new pas                    | ssword requirement     | s below:      |         |          |
| Your new password mu                       | ist be numeric         |               |         |          |
| <ul> <li>Your new must be at le</li> </ul> | ast four (4) digits    | ang           |         |          |
| <ul> <li>Your password cannot</li> </ul>   | contain letters or sym | DOIS          |         |          |
|                                            |                        |               |         |          |
| New Password:                              |                        | 2             |         |          |
| Confirm New Password:                      | •                      | •             |         |          |
|                                            | Save                   |               |         |          |
|                                            |                        |               |         |          |
|                                            |                        |               |         |          |
|                                            |                        |               | 2       |          |
|                                            |                        |               |         |          |

## Home Page of Compass

Home Button This will return you to the 'Home Page' from anywhere within Compass. Calendar This will allow you to view a range of

'Calendars' such

Events & Public

school calendars.

as your student/s,

Teaching & Learning. This will allow you to view your students 'Learning Tasks' along with the 'School Resources' such as previous newsletters & other useful documents.

Compass

Click here for more information

My News

news items

that relate

to you and

student/s.

This will

contain

your

3

Attendance: Attendance Note/Approval Required

as recorded as 'not present' or 'late' without explanation.

My News

#### Organisation/ Events This will allow you to

view 'Events' or activities that your student/s may/will be participating in. You can also give consent and make payments.

#### Community This will return

you to the 'Home Page' from anywhere within Compass.

MACLEOD COLLEGE

0

Ω

## ♠ 🖩 🖍 🖽 🏎 ★ .

#### Welcome to the Macleod College Portal

Use the links listed for each of your children to explore the portal. Please keep your mobile phone number and email address up to date (Tools > Update My Details). The school will use this to contact you regarding attendance, events, news and more.

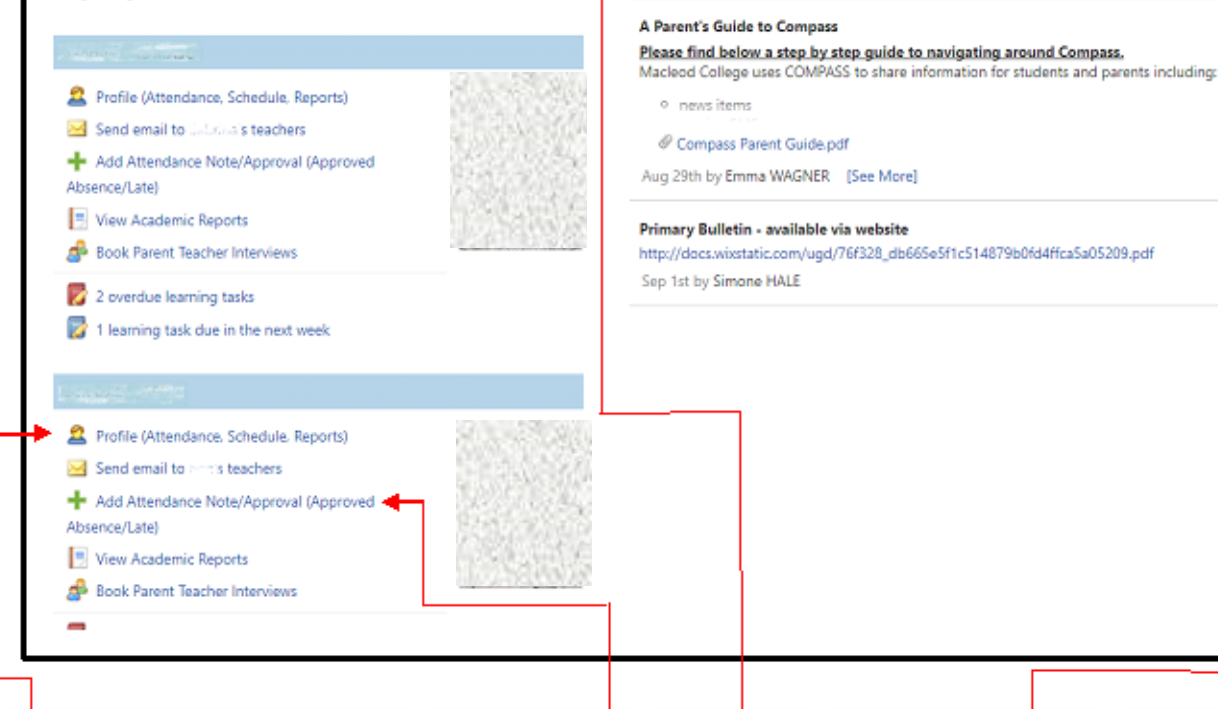

#### Student Profile

This will allow you to view your student/s' profile. This will display your student/s' current timetable, weekly/monthly schedule, Chronicle, Attendance & Reports. Learning Tasks, Analytics, Insight & P/S/T Interviews will become available at a later date.

#### Attendance Approvals This will allow

you to approve your student/s' absences. Future absences can also be entered.

#### Parent Profile

This will allow you to view Parent A's Profile (first listed parent on the College's database). These modules will be available at a later date.

### Tools

This will allow you to, Make Payments, Change Password, Update details & Logout

## **Student Profile**

You will be able to view your student's Dashboard, Schedule, Events, Attendance, Reports, Learning Tasks, Analytics & Insights

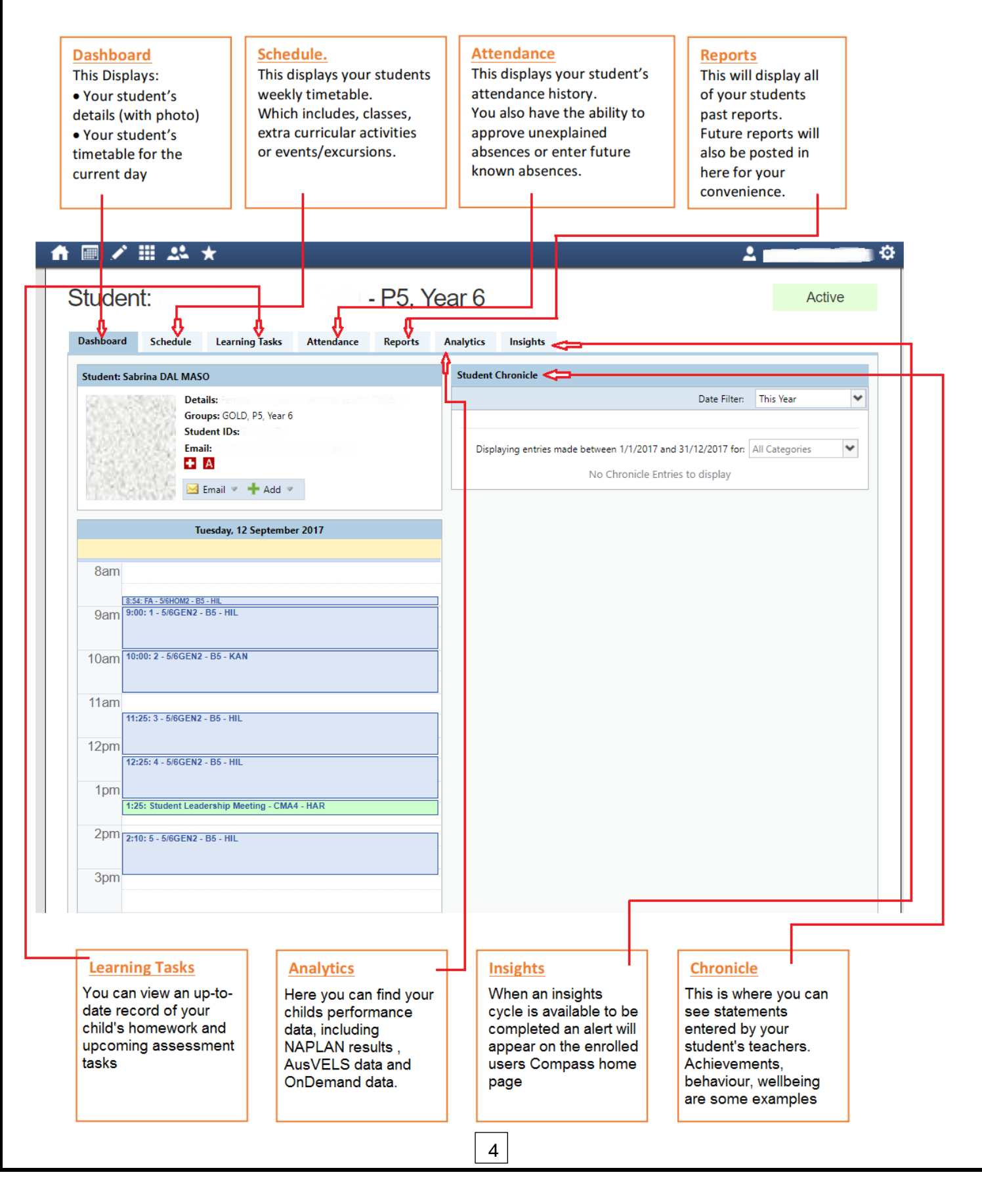

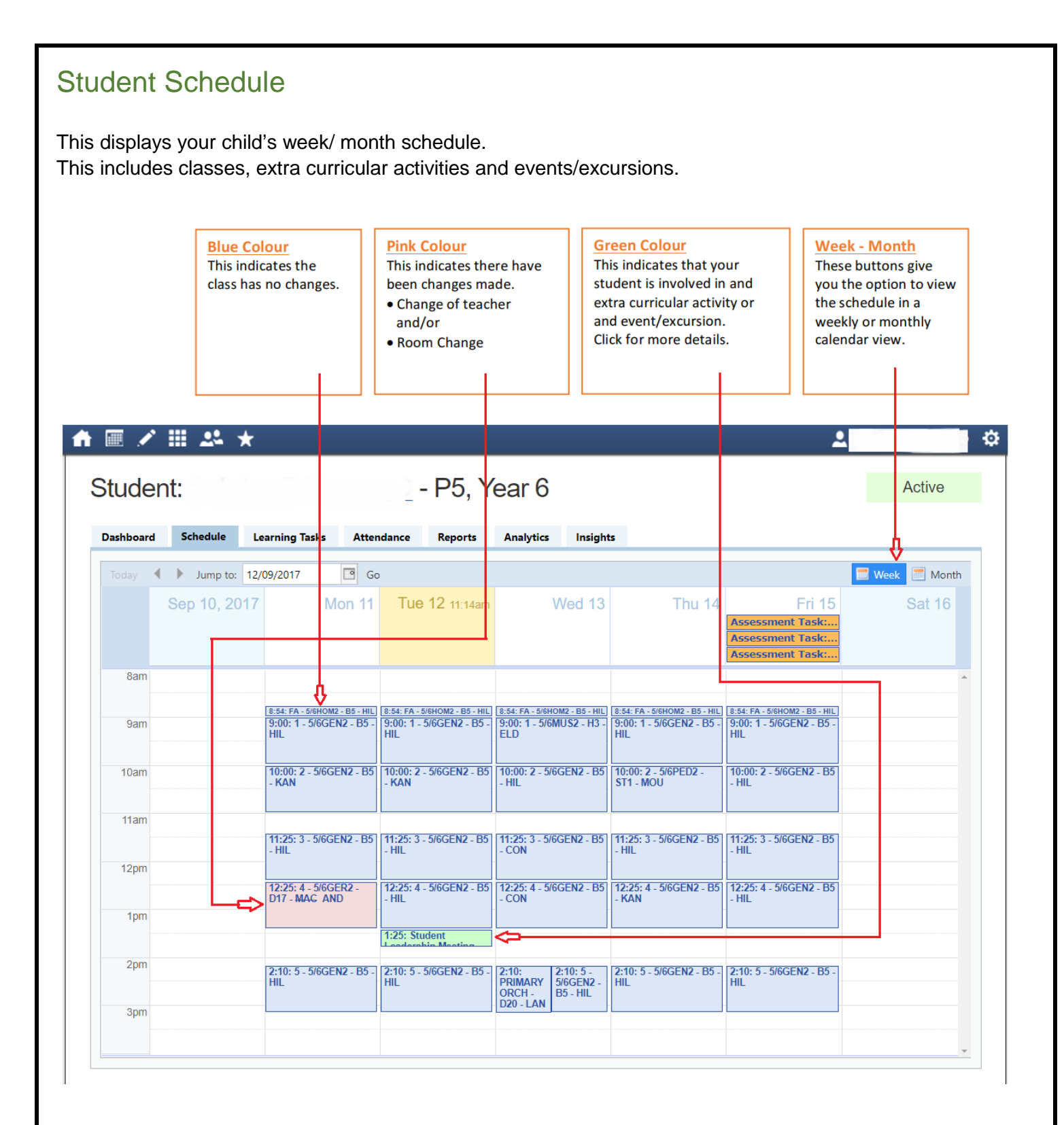

# Student Attendance

This displays your child's attendance history.

You also have the ability to approve unapproved absences or enter future known absences.

| ick Add Note/                                                                                                    | <b><u>p 1</u></b><br><b><u>k Add Note/Approval</u></b><br><b><u>Step 2</u></b><br>Select the reason the<br>student will not be at<br>school from the<br>dropdown. Add any d<br>or comments on why<br>student will not be<br>attending school.                                                                                                    |                                                                                                    |                                                                                                    | tails<br>he                                                                | Step 3<br>Select the start<br>and the time of<br>student will no<br>• If the studen<br>the entire day,<br>times (8:00am                            | e, <u>Step</u><br>Click                                                                                                 | 4<br>SAV                                                                                                    |          |
|----------------------------------------------------------------------------------------------------|----------------------------------------------------------------------------------------------------|----------------------------------------------------------------------------------------------------|----------------------------------------------------------------------------------------------------|----------------------------------------------------------------------------|----------------------------------------------------------------------------------------------------|----------------------------------------------------------------------------------------------------|----------------------------------------------------------------------------------------------------|----------|
| 🗉 🦨 🏭 🛓                                                                                                    | 5                                                                                                    | . 12.                                                                                                    | Year 12                                                                                                    | -                                                                          | -                                                                                                    | 1                                                                                                    |                                                                                                    |          |
| ashboard Sche                                                                                                    | dule Learning                                                                                                    | Tasks Attendan                                                                                                    | ce Reports                                                                                                    | Analytics<br>Record                                                        | Insights                                                                                                    |                                                                                                    |                                                                                                    | _        |
| Attendance Notes/<br>Attendance Notes/<br>Add Note/Approva<br>Start<br>02/05/2016 08-00                                                                                                    | Reson: All Reso<br>Finish<br>02/05/2016 05:00                                                                                                    | ons<br>Reason Entered<br>PChoice-A (Staff) (                                                                                                    | V Year: 2016 V<br>By V Entered<br>Matthe 02/05                                                                                                    | Start                                                                      | Activities<br>Finish                                                                                                    | Name                                                                                                    | Year: 201<br>Location                                                                                                    | 5 ¥      |
| Attendance Notes/<br>Add Note/Approva<br>Stait<br>02/05/2015 08:00<br>Attendance Note/A                                                                                                    | Reason: All Reason<br>Reason: All Reason<br>2/05/2016 05:00                                                                                                    | ons<br>Reason Entered<br>PChoice-A (Staff) I                                                                                                    | Year: 2016     ✓     Year: 2016     ✓     Py     V     Entered     Addthe     02/05                                                                                                    | Start                                                                      | Activities<br>Finish                                                                                                    | Name                                                                                                    | Year: 201<br>Location                                                                                                    | 5 ¥      |
| Attendance Notes/<br>Add Note/Approval<br>Start<br>02/05/2015 08:00<br>Attendance Note/A<br>Note/Approval                                                                                                    | pprovals<br>Reason: All Reaso<br>Finish<br>02/05/2016 05:00<br>pproval Editor<br>Details                                                                                                    | Pris<br>Reason Entered<br>PChoice-A (Staff) N                                                                                                    | ♥ Year: 2014 ♥<br>By V Entered<br>Matthe 02/05                                                                                                    | School                                                                     | Activities<br>Finish<br>Potentially Affected                                                                                                    | Name .                                                                                                    | Year: 201<br>Location                                                                                                    | 6 ¥      |
| Attendance Notes/<br>Attendance Notes//<br>Add Note/Approval<br>Start<br>22/05/2016 08:00<br>Attendance Note//<br>Note/Approval<br>Person:                                                                                                    | pprovals<br>Reason: All Reaso<br>Finish<br>02/05/2016 05:00<br>pproval Editor<br>Details                                                                                                    | ons<br>Reason Entered<br>PChoice-A (Staff) I                                                                                                    | ✓ Year: 2016 ✓<br>By V Entered<br>Matthe 02/05                                                                                                    | School                                                                     | Activities<br>Finish<br>Potentially Affected<br>Activity                                                                                           | Name.<br>Bessions<br>Start                                                                                              | Year: 201<br>Location                                                                                                    | 6 ¥      |
| Attendance Notes/<br>Attendance Notes/<br>Add Note/Approval<br>Stait<br>22/05/2015 08:00<br>Attendance Note/<br>Note/Approval<br>Person:<br>Reason:<br>Details/Comment:                                                                                                    | pprovals<br>Reason: All Reaso<br>Finish<br>02/05/2016 05:00<br>pproval Editor<br>Details                                                                                                    | Pris<br>Reason Entered<br>PChoice-A (Staff) N                                                                                                    | Year 2018 ♥     By V Entered Matthe - 02/05                                                                                                    | School<br>Start                                                            | Activities<br>Finish<br>Potentially Affected<br>Activity<br>12HG1 (Homegroup)<br>12FMAT (Further Ma<br>12FMAT (Further Ma                          | Name:<br>Sessions<br>Start<br>10/05/2016 09:00 AM<br>10/05/2016 09:08 AM<br>10/05/2016 12:07 PM                         | Fieldsh<br>10/05/2016 09:05 A4<br>10/05/2016 09:05 A4<br>10/05/2016 09:05 A4<br>10/05/2016 10:05 A4<br>10/05/2016 10:05 A4  | б У<br>Ж |
| Attendance Notes/<br>Attendance Notes//<br>Attendance Notes//<br>Add Note/Approval<br>Stait<br>22/05/2016 08:00<br>Attendance Note//<br>Person:<br>Person:<br>Details/Comment:<br>In dicking Stee / yoo<br>certificate; and stud<br>addition to this appi<br>in administrative, or<br>and/or the product                                                                | pprovals Reason: All Reaso Reason: All Reaso Reason: All Reaso Reason: All Reaso Reason: All Reaso Reason Reason  | and accept that you are<br>t; and this online appro-<br>ne required to submit a<br>ent action or intentional<br>ion against you (by your                                                    | Year: 2016     Year: 2016     Year: 2017     Py V Entered Matthe 02/05  e a listed parent/guardi wildos NOT constitut medical certificate to 1 misuse of the fasture registered school, affi | an for this<br>the school in<br>may result<br>lated entries                | Activities<br>Finish<br>Potentially Affected<br>Activity<br>12FG1 (Homegroup)<br>12FMAT (Further Ma.<br>12FMAT (Further Ma.<br>12FMAT (Further Ma. | Name :<br>Sessions<br>Start<br>10/05/2016 09:00 AM<br>10/05/2016 09:08 AM<br>10/05/2016 10:00 AM<br>10/05/2016 12:07 PM | Year: 201<br>Location<br>Fe ash<br>10/05/2016 09:05 A4<br>10/05/2016 10:50 A4<br>10/05/2016 10:50 A4<br>10/05/2016 12:57 Ph | 6 ¥      |
| Attendance Notes/<br>Attendance Notes//<br>Attendance Notes//<br>Add Note/Approval<br>Start<br>22/05/2015 08:00<br>Attendance Note//<br>Note/Approval<br>Person:<br>Reason:<br>Details/Comment:<br>In clicking "Save", ye<br>child; and the infom<br>certificate; and studies and<br>addition to this appin<br>in administrative, or<br>and/or the product of<br>Start: | pprovals Reason: All Reaso Reason: All Reason Reason: All Reason Reason: All Reason Reason: A | Pris<br>Reason Entered<br>PChoice-A (Staff) 3<br>and accept that you are<br>t; and this online appro<br>ne required to submit a<br>sind accept that you ware<br>to submit a<br>(Decod AM V) | Year: 2014     V Encard Matthe 02/05      a listed parent/guardia val does NOT constitut medical certificate to 1 messae of the feature registered school, affil Solact a period.            | an for this<br>e a medical<br>herestoil in<br>may result<br>kated entities | Activities<br>Finish<br>Potentially Affected<br>Activity<br>12HG1 (Homegroup)<br>12FMAT (Further Ma<br>12FMAT (Further Ma                          | Name:<br>Sessions<br>Start<br>10/05/2016 09:00 AM<br>10/05/2016 10:00 AM<br>10/05/2016 12:07 PM                         | Year: 201<br>Location                                                                                                    | 5 ¥      |

## Notes/Approvals - Parent Approved Absence

If your child will not be at school for part or a whole day you are able to approve the absence without having to phone the College or send a note.

This can be done the morning of the absence or if it is a planned event it can be entered anytime prior.

Parents aren't able to delete these entries, if a mistake is made then phone the college on 9459 0222 and one of our office staff will correct this for you.

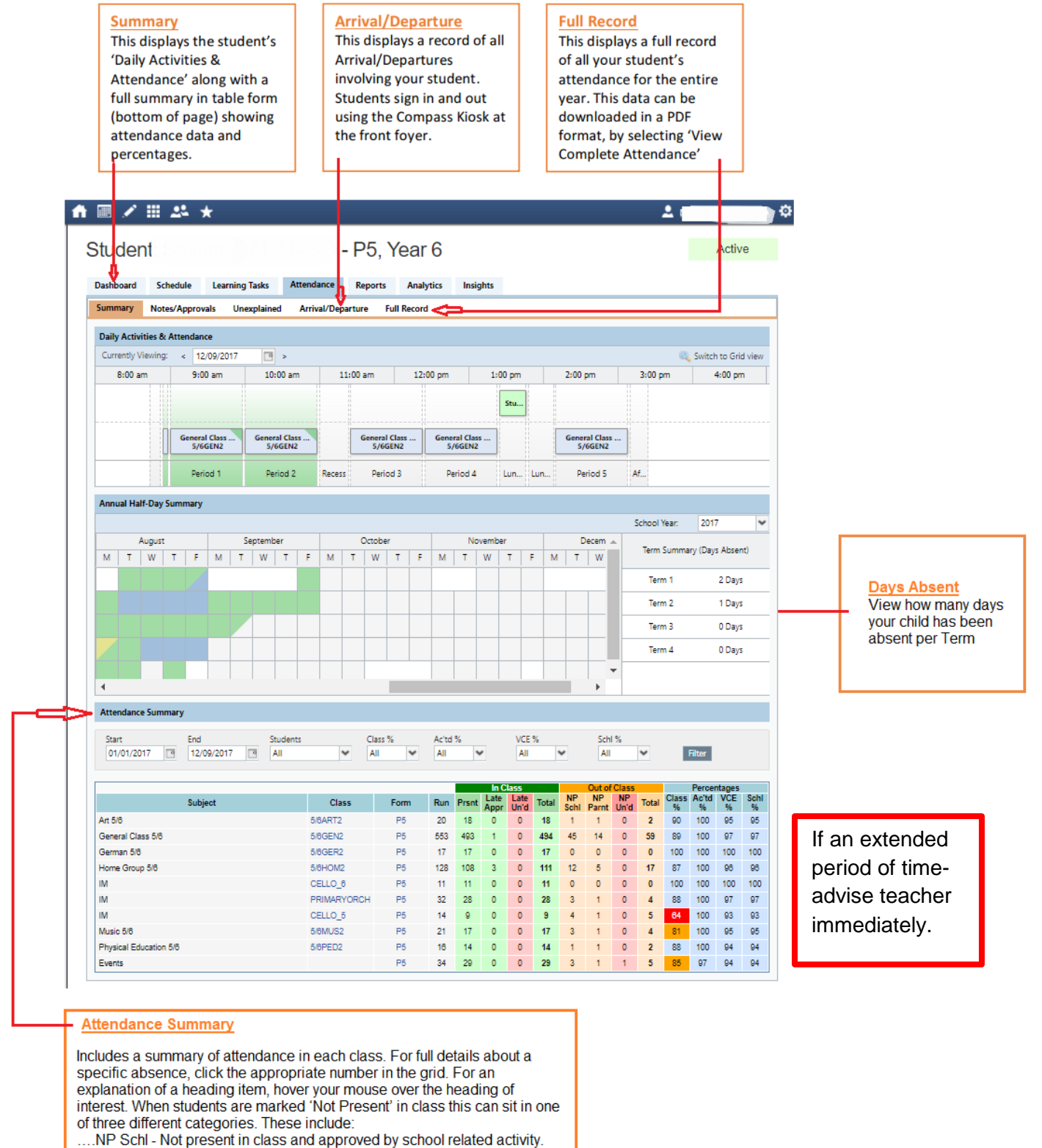

- ....NP Parnt Not present in class and approved by a parent approval.
- ....NP Unap Not present in class with no approval entered.

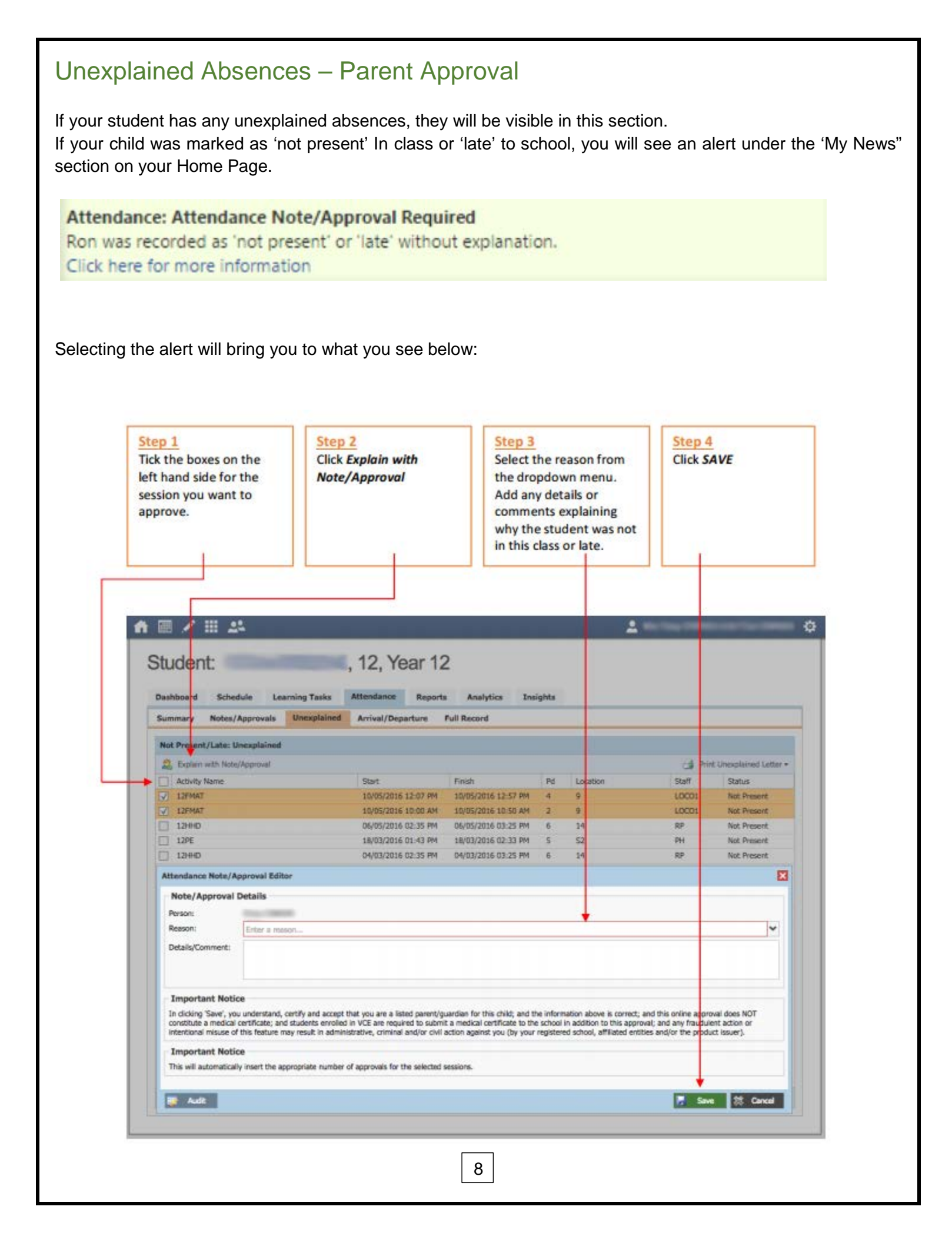

## **Forgotten Password**

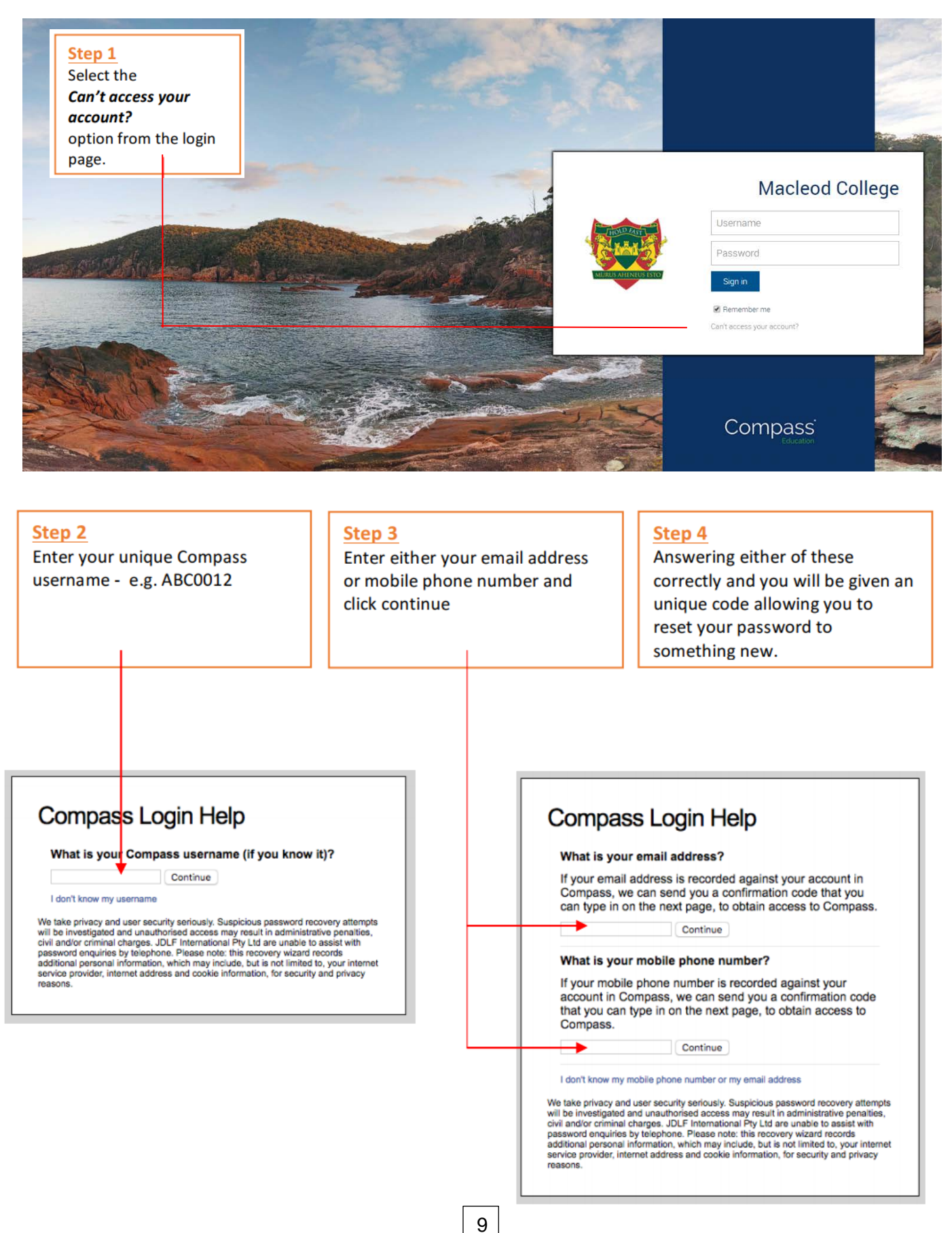

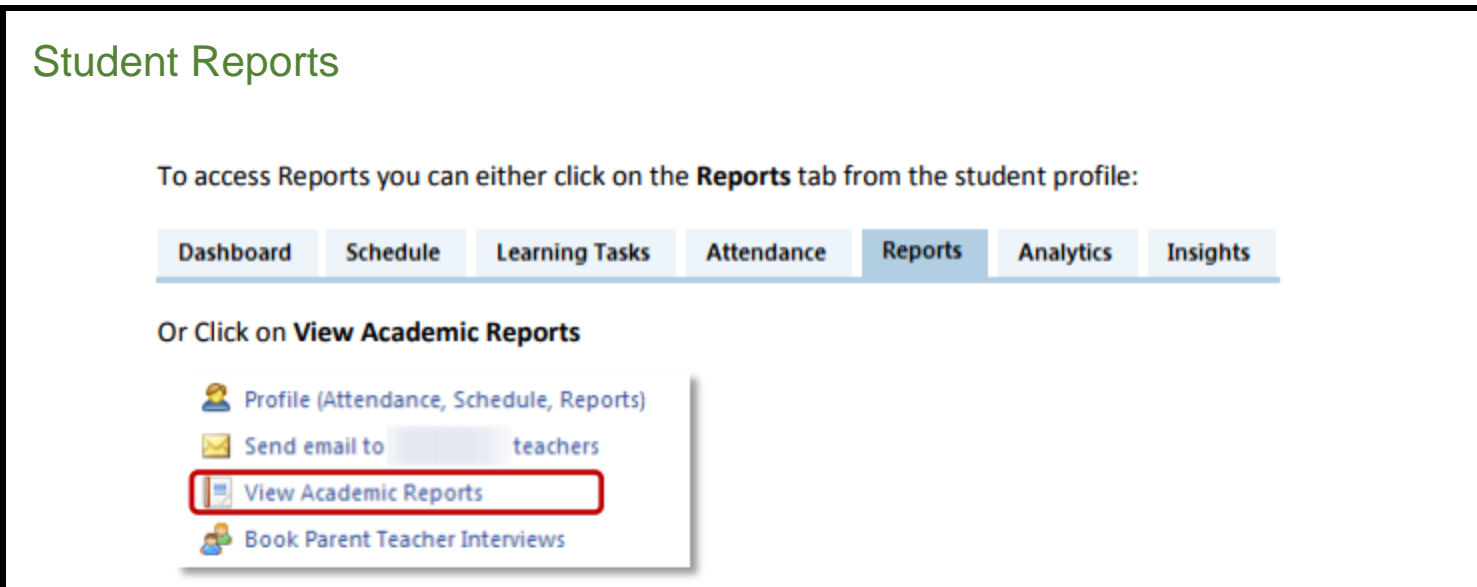

All reports for the student will be held here as an archive for easy access, just click on the required report and it will open as a PDF file that you can print at home and/or save to your computer.

| udent:                                                                |  |
|-----------------------------------------------------------------------|--|
| shboard Schedule Learning Tasks Attendance Reports Analytics Insights |  |
| aports                                                                |  |
| eporting Cycle                                                        |  |
| 215 - Sementer One                                                    |  |
| 014 - Semester Two                                                    |  |
| 014 - Semester One                                                    |  |
| 113 - Semester Two                                                    |  |
| 013 - Semester One                                                    |  |

Progress reports are released early in the new academic year, and give an indication of how your child is performing based on their study habits. This grid sits at the bottom of the reports page and also allows you to go back to previous years.

| rogress | Nepuro                |                        |                              |                                                    |                                    |                        |                    |                                       |                                                             |                       |
|---------|-----------------------|------------------------|------------------------------|----------------------------------------------------|------------------------------------|------------------------|--------------------|---------------------------------------|-------------------------------------------------------------|-----------------------|
| Cycle:  | Semester 1 Progress P | Reports 2016           |                              | *                                                  |                                    |                        |                    |                                       | Expo                                                        | art as PDF            |
|         |                       |                        |                              |                                                    |                                    |                        |                    |                                       |                                                             |                       |
|         |                       |                        |                              |                                                    | Area of A                          | ssessment              |                    |                                       |                                                             |                       |
|         | Subject               | Attendance/Punctuality | Completes<br>Set<br>Homework | Demonstrates<br>Understanding<br>of Course<br>Work | Displays a<br>Positive<br>Attitude | Meets All<br>Deadlines | Quality of<br>Work | Works<br>Cooperatively<br>with Others | Works<br>Effectively in<br>Class to<br>Complete<br>Set Work | Interview<br>Required |
|         |                       |                        |                              |                                                    |                                    |                        |                    |                                       |                                                             |                       |
| -       | in.                   |                        |                              |                                                    |                                    |                        |                    |                                       |                                                             |                       |
| -       |                       |                        |                              |                                                    |                                    |                        |                    |                                       |                                                             |                       |
| -       | 1.1                   |                        |                              |                                                    |                                    |                        |                    |                                       |                                                             |                       |
| -       |                       |                        |                              |                                                    |                                    |                        |                    |                                       |                                                             |                       |
|         |                       |                        |                              |                                                    |                                    |                        |                    |                                       |                                                             |                       |

## Learning Tasks

Learning Tasks are accessed by clicking the Learning Tasks tab on the Student Profile page.

| Dashboard | Sc   | hedu | Learning Tasks         | Attendance         | Reports | Analytics | Insights |                      |               |                    |   |
|-----------|------|------|------------------------|--------------------|---------|-----------|----------|----------------------|---------------|--------------------|---|
| Legend: 📃 | Pend | ing  | 🔕 Overdue 🛛 🕹 Rec      | eived Late 🛛 On 1  | ime     |           |          | Group by class Acade | mic Group: (C | urrently Relevant) | ~ |
| Class     |      |      | Learning Task          |                    |         |           |          | Due Date 👻           | Created Date  | Result             |   |
| 11SAU1    |      | 5    | Unit 2 Description     |                    |         |           |          | 16/09/2016 04:00 PM  | 16/06/2016    | -                  | 3 |
| 11VCDR1   |      | 3    | Unit 2: SAC- Type & Ir | nagery             |         |           |          | 05/08/2016 04:00 PM  | 11/06/2016    |                    | 3 |
| 11VCDR1   | ۲    | 15   | Term 3- Holiday Home   | ework              |         |           |          | 18/07/2016 04:00 PM  | 11/07/2016    | -                  | 3 |
| 11ENT1    | ۲    | Ξ    | Macbeth Quiz           |                    |         |           |          | 20/06/2016 04:00 PM  | 21/06/2016    | 8/16               | 3 |
| 11MEDP1   | 0    | 5    | The Day After Tomorr   | ow Production Role | 5       |           |          | 17/06/2016 04:00 PM  | 16/06/2016    | -                  | 3 |
| 11DRQ1    | ۲    | 3    | Unit 1: SAC - Ensembl  | e Performance      |         |           |          | 03/06/2016 09:00 PM  | 15/03/2016    | NA                 | 3 |

Coloured dots next to each task indicate whether the task is **Pending**, **Overdue**, **Submitted Late** or **On Time**. The **Due Date** of each task (if applicable) is shown to the right of the task.

Click on the name of the Learning Task you wish to view. The task details and feedback (if entered by the teacher) will be displayed. If an online submission was a requirement of the task; the file submitted will be available to download.

By clicking on the **Feedback** tab you can view the **grade/mark** you child received and any **teacher comments.** 

|                                                   |                                                       |    | In United I Published on A |                |
|---------------------------------------------------|-------------------------------------------------------|----|----------------------------|----------------|
| lame:                                             | TOY Project - Investigation and Design.               | P1 | ie upload   submitted on t | ime            |
| ue Date:                                          | 02/06/2016 04:00 PM                                   |    | Filename                   | Submitted      |
| nline Submission Enabled:                         | Yes                                                   |    | me wood boat.skp           | 17/05 12:33 PM |
| This is a Design Project the                      | at allows the students to create their own design and |    |                            |                |
| then make it out of one to t                      | hree pieces of timber 600 x 140 x 12 mm.              |    |                            |                |
| Submitted items for this pro                      | oject are ;                                           |    |                            |                |
| A 3D image of the Toy is to                       | be created in Sketchup or Creo and                    |    |                            |                |
| A completed cutting list.                         |                                                       |    |                            |                |
| The attached sheet details<br>expected to follow. | the process and the submissions the students are      |    |                            |                |
|                                                   |                                                       |    |                            |                |
|                                                   |                                                       |    |                            |                |
| to change to                                      |                                                       |    |                            |                |

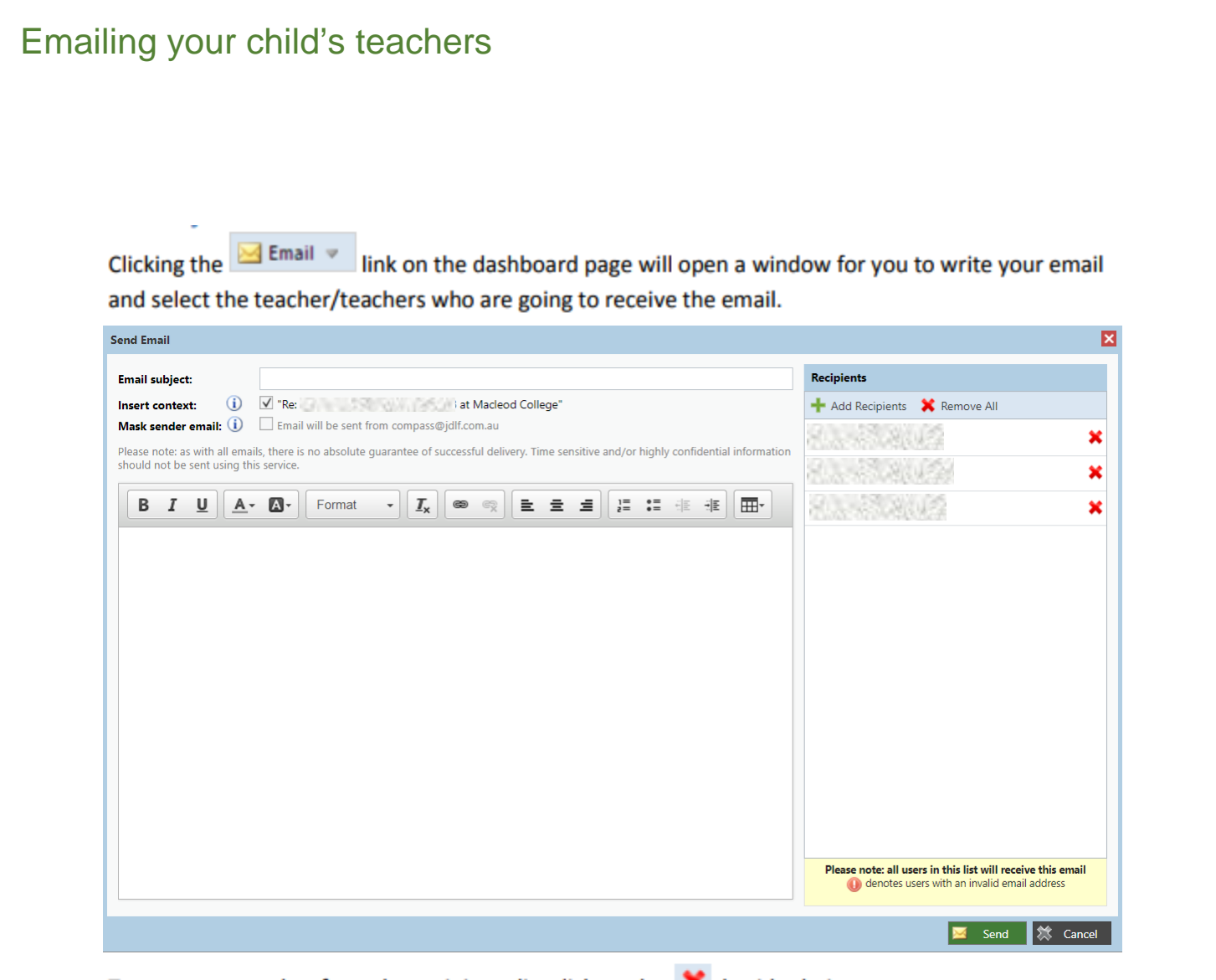

To remove a teacher from the recipients list click on the 🔀 beside their name.

To add a teacher not on the displayed list, click + Add Recipients and choose the teacher from the dropdown list that appears.

Click the Send button at the bottom of the window when you have finished compiling your email.

\*Please note that any correspondence back from a teacher will go to your email address recorded on the system.

| Events - Co                                                              | onsent and Pa                                                                                                    | ayments                                                                                                    |                                                                                              |                                                                                                    |                           |
|--------------------------------------------------------------------------|----------------------------------------------------------------------------------------------------|----------------------------------------------------------------------------------------------------|----------------------------------------------------------------------------------------------|----------------------------------------------------------------------------------------------------|---------------------------|
| From the Com                                                             | pass home screen                                                                                                    | , click on the event ale<br><i>Organisation</i> r                                                                                                    | rt under 'My News<br>nenu item.                                                              | s' or navigate to 'Events' u                                                                                                    | nder the                  |
| My News<br>Event Consent/Pa<br>There are 1 event(<br>Click here for more | yment Required<br>s) awaiting your conse<br>e information<br>e events page a<br>'Process                                                                           | nt and/or payment.<br>list of upcoming ever<br>s Now' button to prov                                                                                                    | nts and excursion<br>ide consent and                                                         | Organisation<br>Activity Management<br>Events<br>Student Management<br>Course Confirmation/Payment<br>Order New CompassIdentity Context | ts<br>and<br>ck the       |
| Details<br>of<br>Event<br>Event                                          | ✓ Ⅲ ▲▲ ★ Its iddren's Events iPayments lery & Street Art<br>ing: Ron WEASLEY //cotrain Broomstick Tour<br>ing: Ron WEASLEY lery & Street Art<br>ing: Ginny WEASLEY | Date/Time<br>Wednesday, October 12 2016 - 08:00 AM to<br>Wednesday, October 12 2016 - 01:30 PM<br>Saturday, November 26 2016 - 10:00 AM to<br>Sunday, December 4 2016 - 02:00 PM<br>Wednesday, October 12 2016 - 01:30 PM | Select to make<br>Conserv<br>Process Now (Online)<br>Process Now (Online)                    | Mrs Molly WEASLEV                                                                                                    |                           |
| Please keep in mind<br>If you need to pay in<br>An online                | Page 1 of 1 of 1 of 1 of 1 of 1 of 1 of 1 o                                                                                                    | t form will be display<br>click the "Submi                                                                                                    | that has a payment ass<br>nsent form and turn it in<br>ed. Complete al<br>t Details' button. | Displaying 1 - 3 of 3<br>Displaying 1 - 3 of 3<br>Displaying 1 - 3 of 3<br>Displaying 1 - 3 of 3<br>Displaying 1 - 3 of 3               | for the event.<br>Ids and |
|                                                                          |                                                                                                    | 13                                                                                                    | ]                                                                                            |                                                                                                    |                           |

# Course Confirmation Payments

All 2018 College charges associated with your child/children will be accessible on Compass School Manager from Friday, 17 November 2017.

| 1 | A 🔳 🖍          | III 24                               |               | 🔔 Miss           | ۵ |
|---|----------------|--------------------------------------|---------------|------------------|---|
|   | Course         | Organisation<br>Activity Management  | d Payments    |                  |   |
|   | Click on a cou | Events                               | w to proceed. |                  |   |
|   | Confirmatior   | Student Management                   |               | Status           |   |
|   | 2016 School    | Course Confirmation/Payments         | 004)          | Awaiting Payment |   |
|   | Grounds & N    | laintenance Levy - WAGNER, Mia (WAG  | 50004)        | Not Started      |   |
|   | Camp Adana     | c - Levels 3 & 4 - WAGNER, Mia (WAG0 | 004)          | Complete         |   |
|   | 2017 School    | Levy Payments - WAGNER, Mia (WAG0    | 004)          | Not Started      |   |
|   | Level 3/4 CYC  | City Camp 2017 - WAGNER, Mia (WAG    | 50004)        | Complete         |   |

Select which item you will be paying for and enter in your payment details.

| Payment                                                                                                    |  |  |  |  |
|----------------------------------------------------------------------------------------------------|--|--|--|--|
| Total Due: \$325.00                                                                                                    |  |  |  |  |
| Enter your credit card details below to finalise your course confirmation and pay online.                                                                                                    |  |  |  |  |
| Name on card                                                                                                    |  |  |  |  |
| Card Type VISA 🔻                                                                                                    |  |  |  |  |
| Card Number                                                                                                    |  |  |  |  |
| Expiry (Month/Year) (Month) V / (Year) V                                                                                                    |  |  |  |  |
| CVV/CVC Where do I find my CVV/CVC?                                                                                                    |  |  |  |  |
| We use CompassPay.com as our payment processing gateway. In clicking the relevant "Pay" or "Submit" button below, your agree for your credit card to be charged by CompassPay.com on behalf<br>of your school. You understand that the amount charged will be the "total Due' or amount indicated above and that this will appear on your credit card statement as CompassPay.com. This payment<br>and use of this website is in alignment with the Compass School Manager terms and conditions of use available at http://compass.edu.au/policy/<br>Pay Now Pay in Instalments |  |  |  |  |
| OR                                                                                                    |  |  |  |  |
| Alternatively, you can pay in person at the school - a range of payment options are available.                                                                                                    |  |  |  |  |
| By clicking the blue link this will take you to a printable form that you will need to fill in and return to the College.                                                                                                    |  |  |  |  |
| 14                                                                                                    |  |  |  |  |

# **Payment Plans**

Macleod College offers payment plans for selected Course Confirmations. The dates are decided by the school and cannot be changed by the payee.

| Payment                                                                                                    |                                                                                                    |
|----------------------------------------------------------------------------------------------------|----------------------------------------------------------------------------------------------------|
| Total Due: \$325.00                                                                                        |                                                                                                    |
| Enter your credit card detail                                                                              | s below to finalise your course confirmation and pay online.                                                                                                    |
| Name on card                                                                                               |                                                                                                    |
| Card Type VISA                                                                                             | T                                                                                                    |
| Card Number                                                                                                |                                                                                                    |
| Expiry (Month/Year) (Mont                                                                                  | h) V / (Year) V                                                                                                    |
| CVV/CVC                                                                                                    | Where do I find my CVV/CVC?                                                                                                    |
| We use CompassPay.com as our p<br>of your school. You understand th<br>and use of this website is in align | payment processing gateway. In clicking the relevant "Pay" or "Submit" button below, your agree for your credit card to be charged by CompassPay.com on behalf<br>hat the amount charged will be the 'Total Due' or amount indicated above and that this will appear on your credit card statement as CompassPay.com. This payment<br>meant with the Compass School Manager terms and conditions of use available at bitw?/compasse etu au/onlicy/ |
| Pay Now Pay in Instalmen                                                                                   |                                                                                                    |
| ray not ray in instance.                                                                                   |                                                                                                    |
|                                                                                                    |                                                                                                    |
| nce you have se                                                                                            | ected to pay in instalments, you will then see a pop up window confirming the date                                                                                                    |
| nd amounts that                                                                                            | will be charged to your card as per the setup of the course confirmation template                                                                                                    |
| ou will need to c                                                                                          | lick on the "Confirm" button before the card will be processed.                                                                                                    |
|                                                                                                    | MURUS AHENEUS ESTO                                                                                                    |
|                                                                                                    | MACLEOD COLLEGE                                                                                                    |
|                                                                                                    | 15                                                                                                    |